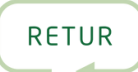

## GUIDE: SÅDAN TILFØJER DU RETURS DIGITALE MILJØEMBLEMER TIL DIN HJEMMESIDE

1

2

2

**Har du allerede oprettet din profil?** Første skridt er at oprette dig som bruger på BeCause med din egen e-mail. <u>Følg denne guide.</u>

Hvis du allerede har en profil, så gå videre til trin 2.

Klik nå dette ikon for at hente dit emblem

Når du har tilmeldt dig og oprettet din virksomhedsprofil, **skal du gå til:** <u>https://app.because.eco/company-manager/home/get-started</u>

| 🕈 BeCause                 | Get started                                                                                                    | iii) |
|---------------------------|----------------------------------------------------------------------------------------------------|------|
| <u>مق</u> د (             | Getting Started ①                                                                                                    |      |
| ✓ Get started             |                                                                                                    |      |
| Commitments               | Hi                                                                                                    |      |
| 🥑 Sustainability Info 🛛 🗸 | We want to make sure you get a good start, so tell us a bit about yourself below. This way we can better help you getting to show and grow your sustainability. |      |
|                           |                                                                                                    |      |

| 🕈 BeCause           |     | Get started                                                                                                    | Ļ, |
|---------------------|-----|----------------------------------------------------------------------------------------------------|----|
|                     | s±a | Getting Started <sup>(1)</sup>                                                                                                    |    |
| ✓ Get started       |     |                                                                                                    |    |
| Commitments         |     | Hi                                                                                                    |    |
| Sustainability Info | ~   | We want to make sure you get a good start, so tell us a bit about yourself below. This way we can better help you getting to show and grow your sustainability. |    |
| Certification area  | ~   |                                                                                                    |    |
| II Data collection  | ~   | You have completed 1 out of 2 steps                                                                                                    |    |
| Settings            | ~   | Connect to your company                                                                                                    |    |
|                     |     | Implement your 2025 Retur Environmental Emblem<br>Implement it on your digital channels and communicate your sustainability agenda to all your stakeholders.    |    |

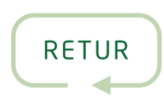

4

5

Du kan vælge mellem følgende standard-emblemer. Klik **Preview** for at se en forhåndsvisning:

| <ul> <li>Website Widgets ①</li> <li>Get started</li> <li>Commitments</li> <li>Sustainability Info</li> <li>Certification area</li> <li>In Data collection</li> </ul>                                                                                                    | BeCause                         |                                                                                               |                     |           | <b>(</b> ) |
|----------------------------------------------------------------------------------------------------|---------------------------------|-----------------------------------------------------------------------------------------------|---------------------|-----------|------------|
| <ul> <li>Get started</li> <li>Commitments</li> <li>Sustainability Info</li> <li>Certification area</li> <li>In Data collection</li> <li>Certification</li> </ul>                                                                                                    |                                 | Website Widgets ①                                                                             |                     |           |            |
| <ul> <li>Commitments</li> <li>Sustainability Info</li> <li>Certification area</li> <li>In Data collection</li> <li>Pre-made widgets for you</li> <li>Eiretur 2024 Environmental Emblem (For<br/>Dark Background) - Text on Right Side of<br/>Picture</li> <li>Eiretur 2024 Environmental Emblem (For<br/>Light Background) - Text on Right Side of<br/>Picture</li> <li>Maintained by Retur</li> <li>Maintained by Retur</li> <li>Maintained by Retur</li> </ul> | <ul> <li>Get started</li> </ul> |                                                                                               |                     |           |            |
| <ul> <li>Sustainability Info</li> <li>Certification area</li> <li>Certification area</li> <li>Elretur 2024 Environmental Emblem (For picture</li> <li>Elretur 2024 Environmental Emblem (For Light Background) - Text on Right Side of Picture</li> <li>Maintained by Retur</li> <li>Maintained by Retur</li> </ul>                                                                                                    | Commitments                     | Pre-made widgets for you                                                                      |                     |           |            |
| Certification area  Elretur 2024 Environmental Emblem (For<br>Light Background) - Text on Right Side of Maintained by Retur Preview                                                                                                    | Sustainability Info             | Elretur 2024 Environmental Emblem (For<br>Dark Background) - Text on Right Side of<br>Picture | Maintained by Retur | Previ w 🗸 |            |
| Light Background) - Text on Right Side of Maintained by Retur                                                                                                    | Certification area              | Elretur 2024 Environmental Emblem (For                                                        |                     |           |            |
|                                                                                                    | Data collection                 | Light Background) - Text on Right Side of<br>Picture                                          | Maintained by Retur | Preview   |            |
| <ul> <li>Settings</li> <li>Elretur 2024 Environmental Emblem (For<br/>Dark Background) - Text Below Picture</li> <li>Maintained by Retur</li> </ul>                                                                                                    | Settings                        | Elretur 2024 Environmental Emblem (For<br>Dark Background) - Text Below Picture               | Maintained by Retur | Preview   |            |
| Elretur 2024 Environmental Emblem (For<br>Light Background) - Text Below Picture Maintained by Retur Preview ~                                                                                                    |                                 | Elretur 2024 Environmental Emblem (For<br>Light Background) - Text Below Picture              | Maintained by Retur | Preview   |            |

Nedenfor er en forhåndsvisning af et miljøemblem, som du kan vælge at installere.

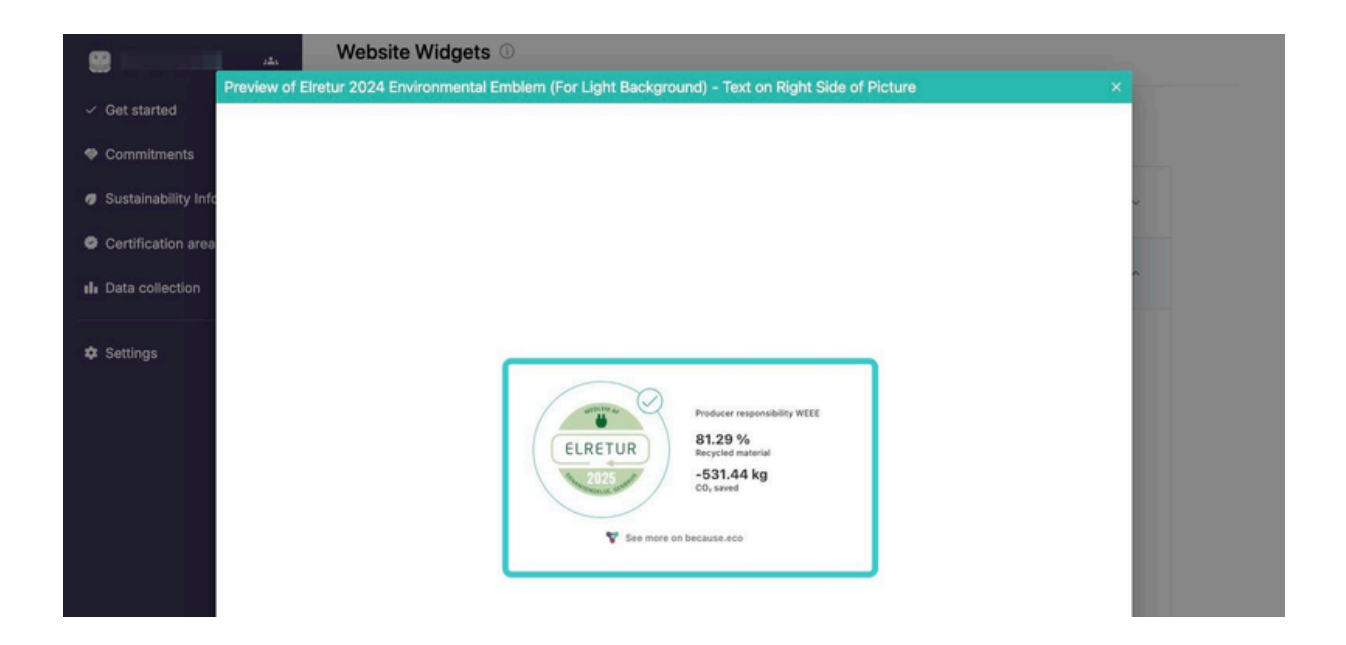

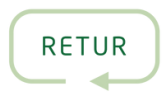

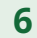

7

Klik på håndtaget ud for det emblem, du vil installere:

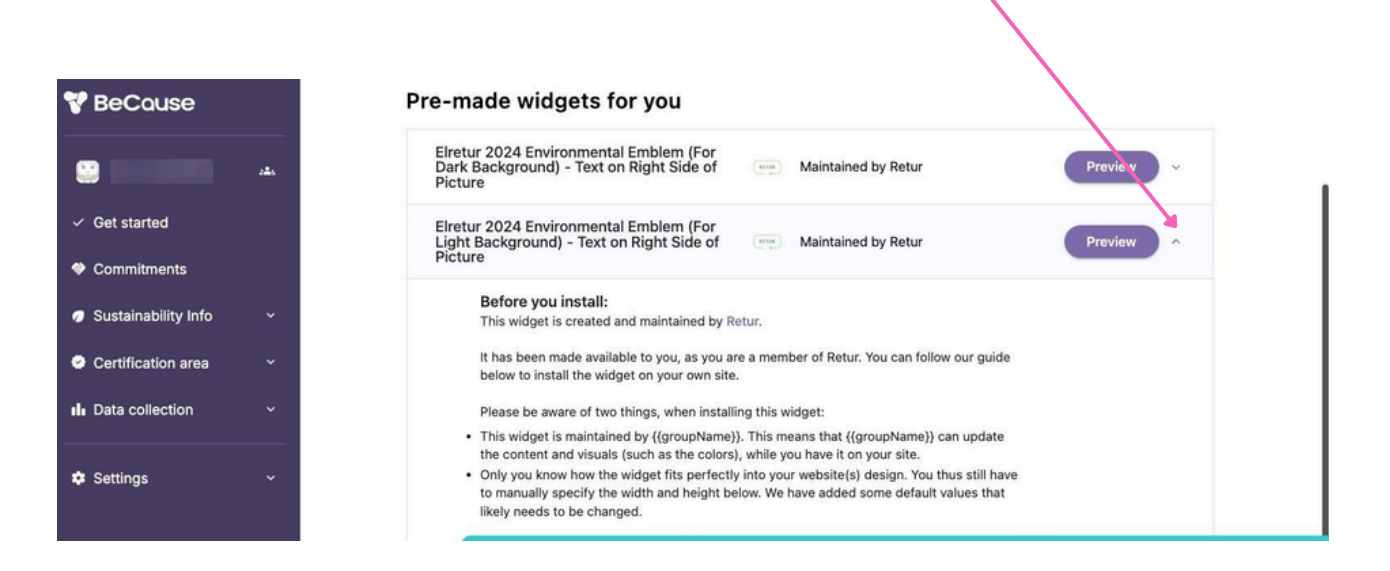

Følg instruktionerne på skærmen for at integrere emblemet på din hjemmeside:

| BeCause             |     | Pre-made widgets for you                                                                                                    |
|---------------------|-----|----------------------------------------------------------------------------------------------------|
| 8                   | 284 | Elretur 2024 Environmental Emblem (For<br>Dark Background) - Text on Right Side of<br>Picture Maintained by Retur                           |
| Get started         |     | Elretur 2024 Environmental Emblem (For<br>Light Background) - Text on Right Side of<br>Picture Maintained by Retur                          |
| Commitments         |     |                                                                                                    |
| Sustainability Info | ×.  | Before you install:<br>This widget is created and maintained by Retur.                                                                      |
| Certification area  |     | It has been made available to you, as you are a member of P, tur. You can follow our guide<br>below to install the widget on your own site. |
| Data collection     | ~   | Please be aware of two things, when installing this winget:                                                                                 |
|                     |     | <ul> <li>This widget is maintained by {{groupName}}. This means that {{groupName}} can update</li> </ul>                                    |
|                     |     | the content and visuals (such as the colors), while you have it on your site.                                                               |
| Settings            | ×   | to manually specify the width and height below. We have added some default values that likely needs to be changed.                          |
|                     |     | How to install the widget:                                                                                                    |
|                     |     | 1. Specify the size the widget can take up on your website:                                                                                 |
|                     |     | Widh Height                                                                                                    |
|                     |     | 100% 400px                                                                                                    |
|                     |     | 2. Insert the following code snippet into your website's HTML code (ideally as far up on the page as is possible):                          |
|                     |     | <pre><script async="" src="https://widget.because.eco/widgets/v2/standard/because.widget.definition.min.js"></script></pre>                 |